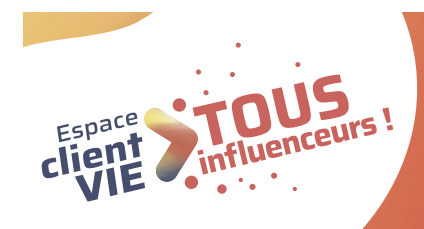

# **Stous en ligne**! Conseils et cas pratiques pour accompagner mon client !

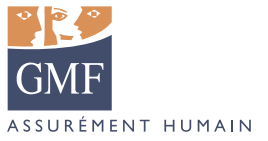

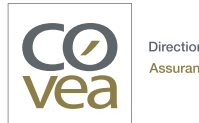

Direction Assurance Vie

# SOMMAIRE

Partie 1 - Les cas d'usageP. 03Partie 2 - Les cas de blocageP. 20En annexe :P. 20La cartographie des fonctionnalitésP. 25Le Selfcare DocMapP. 27

# Partie 1 Les cas d'usage

# Mon client souhaite ? > RÉALISER UN VERSEMENT PONCTUEL

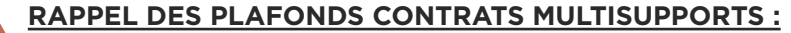

50 000 € par versement ponctuel et 99 999 € sur 1 année glissante DDC 5 000 € inclus à l'acte ou 7 500 € sur une année glissante. Contrats monosupport : v. Cartographie en annexe.

modification sur VTA.

GMF

# Pour - de 50 000 €

| COMMENT JE TRAITE LA DEMANDE ?                                                                                | MES ARGUMENTS POUR LE SELFCARE                                                                                                    | MES OUTILS                                                                                                    |
|----------------------------------------------------------------------------------------------------|----------------------------------------------------------------------------------------------------|----------------------------------------------------------------------------------------------------|
| S J'effectue le versement avec lui en<br>Selfcare. Si mon client refuse, je reprends<br>mon process habituel. | <ul> <li>Votre espace client pour effectuer un versement ponctuel :</li> <li>100% sécurisé</li> <li>Disponible 7j/7 24h/24</li> <li>Rapidité et simplicité de l'opération</li> <li>Procédure administrative allégée</li> <li>Liberté de réaliser votre versement quand vous le souhaitez</li> <li>Autonomie pour suivre l'évolution de votre opération.</li> <li>Devoir de conseil accessible en ligne. Pour l'ajout d'un support et pour un versement ponctuel de plus de 5 000 €.</li> <li>Paiement jusqu'à 4 999€ par carte bancaire</li> </ul> | Pour mon client :<br>> Vidéo pas à pas versement<br>> Vidéo «Votre espace sociétaire s'enrichit»<br>(présentation globale de l'EC) prochainement<br>disponible sur la chaîne You Tube GMF<br>> Relais de l'espace client dans le Modèle<br>De Réponse<br>Pour m'aider :<br>> La chaîne You Tube Selfcare Vie GMF<br>> La lecture seule via Odyssée<br>> |
|                                                                                                    | contrats monosupport et multisupports.                                                                                                    | Vérifiez les coordonnées de votre client. Si<br>elle sont erronées, j'authentifie mon appel,<br>je qualifie une demande et le saisis la                                                                                                    |

## Pour + de 50 000 €

| COMMENT JE TRAITE LA DEMANDE ?                                                                                                    | MES ARGUMENTS POUR LE SEI                                                                                                    | FCARE                  | MES OUTILS                                                                                                    |
|----------------------------------------------------------------------------------------------------|----------------------------------------------------------------------------------------------------|------------------------|----------------------------------------------------------------------------------------------------|
| <b>CF</b> J'oriente mon client vers un Conseiller<br>Financier et lui propose de fixer un rendez-<br>vous avec ce dernier.<br>J'informe mon client qu'il peut consulter ses<br>contrats et réaliser certains actes sur son<br>espace personnel. | <ul> <li>votre espace client pour consulter votre contrat ou effectuer un grand nombre d'actes :</li> <li>100% sécurisé</li> <li>Disponible 7j/7 24h/24</li> <li>Procédure administrative allégée</li> <li>Rapidité et simplicité</li> <li>Liberté et autonomie</li> <li>Des simulateurs pour vous (épargne, retraite et prévoyance)</li> <li>Disponible aussi sur l'application mobile GMF (IOS et android) contrats monosupport et multisupports.</li> </ul> |                        | <ul> <li>Pour mon client :</li> <li>&gt; Vidéo «Votre espace sociétaire s'enrichit»<br/>(présentation globale de l'EC) prochainement<br/>disponible sur la chaîne You Tube GMF</li> <li>&gt; Relais de l'espace client dans le Modèle de<br/>réponse</li> <li>Pour m'aider :</li> <li>&gt; La chaîne You Tube Selfcare Vie GMF<br/>&gt; La lecture seule via Odyssée </li> </ul> |
|                                                                                                    |                                                                                                    |                        | <b>DENSEZ-Y !</b><br>Si l'agence est erronée, je qualifie sur Coclico<br>une demande modification client avec transfert<br>BO, en indiquant de rattacher le client au GMF<br>conseil                                                                                                    |
| CF Via le Conseiller Financier. S En Selfcare                                                                                                    | e. Cliquez pour accéder.                                                                                                    | Pour aller plus loin : | Voir la cartographie des fonctionnalités, p. 25.                                                                                                    |

4

# Mon client souhaite ? > RÉALISER UN VERSEMENT PONCTUEL

### RAPPEL DES PLAFONDS CONTRATS MULTISUPPORTS :

50 000 € par versement ponctuel et 99 999 € sur 1 année glissante DDC 5 000 € inclus à l'acte ou 7 500 € sur une année glissante. Contrats monosupports : v. Cartographie en annexe.

| •                 | COMMENT JE TRAITE LA DEMANDE ?                                                                                                    | MES ARGUMENTS POUR LE SELFCARE                                                                                                    | MES OUTILS                                                                                                    |
|-------------------|----------------------------------------------------------------------------------------------------|----------------------------------------------------------------------------------------------------|----------------------------------------------------------------------------------------------------|
| Client Patrimonia | <b>CF</b> J'oriente mon client vers un Conseiller<br>Financier et lui propose de fixer un rendez-<br>vous avec ce dernier.<br>J'informe mon client qu'il peut consulter ses<br>contrats et réaliser certains actes sur son<br>espace personnel. | <ul> <li>Votre espace client pour consulter votre contrat ou effectuer un grand nombre d'actes :</li> <li>100% sécurisé</li> <li>Disponible 7j/7 24h/24</li> <li>Procédure administrative allégée</li> <li>Rapidité et simplicité</li> <li>Liberté et autonomie</li> <li>Des simulateurs pour vous (épargne, retraite et prévoyance)</li> <li>Disponible aussi sur l'application mobile GMF (IOS et android) contrats monosupport et multisupports.</li> </ul> | <ul> <li>Pour mon client :</li> <li>&gt; Vidéo «Votre espace sociétaire s'enrichit»<br/>(présentation globale de l'EC) prochainement<br/>disponible sur la chaîne You Tube GMF</li> <li>&gt; Relais de l'espace client dans le Modèle de<br/>Réponse</li> <li>Pour m'aider :</li> <li>&gt; La chaîne You Tube Selfcare Vie GMF ►</li> <li>&gt; La lecture seule via Odyssée ►</li> </ul> |
|                   |                                                                                                    |                                                                                                    | <i>i</i> <b>PENSEZ-Y</b> !<br>Si l'agence est erronée, je qualifie sur Coclico<br>une demande modification client avec transfert<br>BO, en indiguant de rattacher le client au GMF                                                                                                    |

**CF** Via le Conseiller Financier.

Pour aller plus loin : Voir la cartographie des fonctionnalités, p. 25.

conseil...

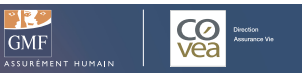

# En images

# Effectuer un <u>versement ponctuel</u> sur l'Espace client Vie

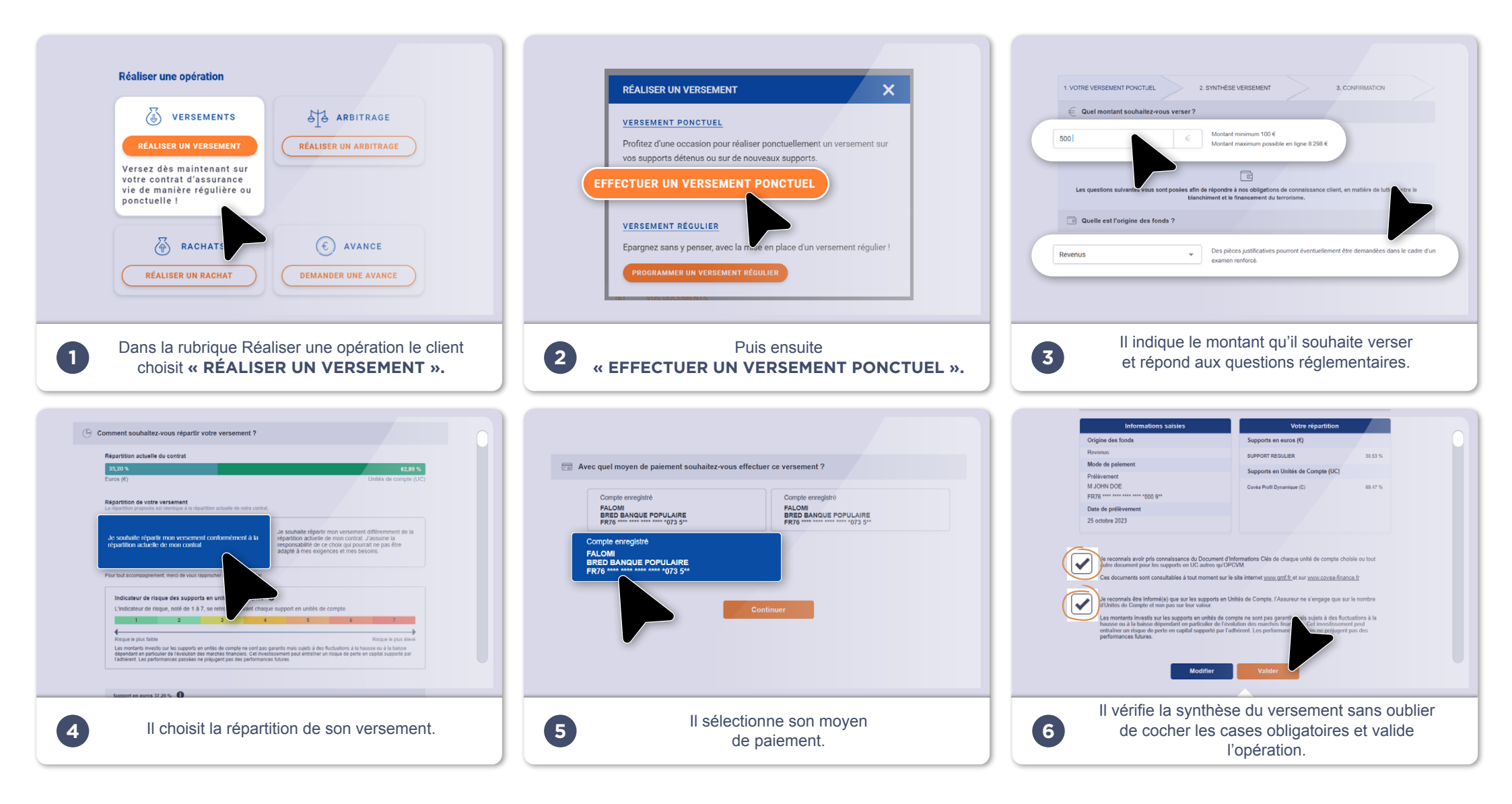

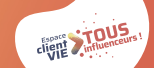

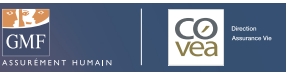

# Mon client souhaite ? > RÉALISER UN VERSEMENT PROGRAMMÉ

**RAPPEL DES PLAFONDS CONTRATS MULTISUPPORTS :** 99 999 € sur 1 année glissante DDC 7 500 € sur une année glissante.

je qualifie une demande et je saisis la

modification sur VTA.

Contrats monosupports : v. Cartographie en annexe.

| COMMENT JE TRAITE LA DEMANDE ?                                                                                                    | MES ARGUMENTS POUR LE SELFCARE                                                                                                    | MES OUTILS                                                                                                    |
|----------------------------------------------------------------------------------------------------|----------------------------------------------------------------------------------------------------|----------------------------------------------------------------------------------------------------|
| J'accompagne mon client en lui posant les<br>questions adaptées : quel est le montant du<br>versement ? Souhaite t-il répartir une partie<br>de son versement sur des UC ? Puis, je<br>programme son versement automatique en<br>suivant mon process habituel. J'informe mon<br>client qu'il pourra agir sur son versement<br>programmé ou consulter son contrat et<br>réaliser un grand nombre d'actes sur son<br>espace personnel. | <ul> <li>Votre espace client pour effectuer un versement programmé :</li> <li>100% sécurisé</li> <li>Disponible 7j/7 24h/24</li> <li>Rapidité et simplicité de l'opération</li> <li>Procédure administrative allégée</li> <li>Liberté de mettre en place ou d'arrêter votre versement automatique quand vous le souhaitez</li> <li>Autonomie pour suivre l'évolution de votre épargne</li> <li>Devoir de conseil accessible en ligne</li> </ul> | <ul> <li>Pour mon client :         <ul> <li>&gt; Vidéo «Votre espace sociétaire s'enrichit»<br/>(présentation globale de l'EC) prochainement<br/>disponible sur la chaîne You Tube GMF</li> <li>&gt; Relais de l'espace client dans le Modèle de<br/>Réponse</li> </ul> </li> <li>Pour m'aider :         <ul> <li>&gt; La chaîne You Tube Selfcare Vie GMF</li> <li>&gt; La lecture seule via Odyssée </li> </ul> </li> </ul> |
|                                                                                                    | contrats multisupports uniquement.                                                                                                    | <b>Densez-y</b> !<br>Vérifiez les coordonnées de votre client. Si                                                                                                    |
|                                                                                                    |                                                                                                    | Vérifiez les coordonnées de votre client.<br>elle sont erronées, j'authentifie mon appe                                                                                                    |

 $\mathbf{\mathbf{G}}$ 

Cliquez pour accéder.

Pour aller plus loin : Voir la cartographie des fonctionnalités, p. 25.

GMF

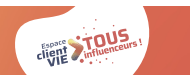

7

# En images

# Effectuer un <u>versement programmé</u> sur l'Espace client Vie

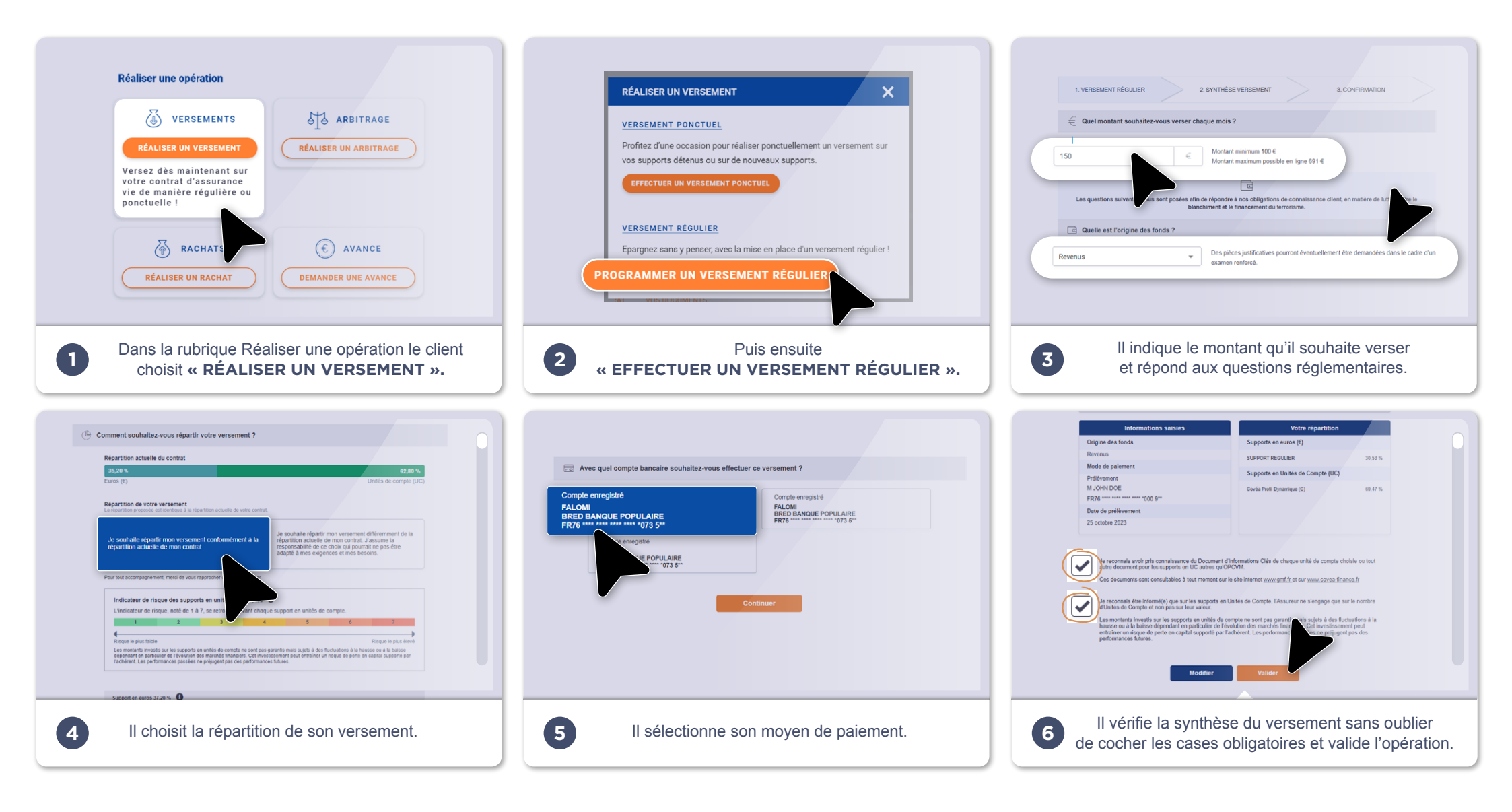

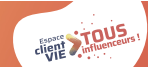

GMF

# Mon client souhaite ? > RÉALISER UN RACHAT PARTIEL

# Pour - de 20 000 €

| COMMENT JE TRAITE LA DEMANDE ?                                                                              | MES ARGUMENTS POUR LE SELFCARE                                                                                                    | MES OUTILS                                                                                                    |
|----------------------------------------------------------------------------------------------------|----------------------------------------------------------------------------------------------------|----------------------------------------------------------------------------------------------------|
| <b>S</b> J'effectue le rachat avec lui en Selfcare. Si mon client refuse, je reprends mon process habituel. | <ul> <li>Votre espace client pour effectuer un rachat partiel :</li> <li>. 100% sécurisé</li> <li>. Disponible 7j/7 24h/24</li> <li>. Rapidité et simplicité de l'opération</li> <li>. Procédure administrative allégée</li> <li>. Liberté de réaliser votre rachat partiel quand vous le souhaitez</li> <li>. Autonomie pour suivre l'évolution de l'opération</li> <li>. Disponible aussi sur l'application mobile GMF, uniquement pour</li> </ul> | <ul> <li>Pour mon client :</li> <li>&gt; Vidéo «Votre espace sociétaire s'enrichit»<br/>(présentation globale de l'EC) prochainement<br/>disponible sur la chaîne You Tube GMF</li> <li>&gt; Relais de l'espace client dans le Modèle de<br/>Réponse</li> <li>Pour m'aider :</li> <li>&gt; La chaîne You Tube Selfcare Vie GMF ►</li> <li>&gt; La lecture seule via Odyssée ►</li> </ul> |
|                                                                                                    | <i>i</i> <b>PENSEZ-Y !</b><br>Vérifiez les coordonnées de votre client. Si<br>elle sont erronées, j'authentifie mon appel,<br>je qualifie une demande et je saisis la<br>modification sur VTA                                                                                                    |                                                                                                    |

# Pour + de 20 000 €

| COMMENT JE TRAITE LA DEMANDE ?                                                                                                    | MES ARGUMENTS POUR LE SELFCAR                                                                                                    | RE                                                                                                    | MES OUTILS                                       |
|----------------------------------------------------------------------------------------------------|----------------------------------------------------------------------------------------------------|----------------------------------------------------------------------------------------------------|--------------------------------------------------|
| En premier lieu, lorsqu'il s'agit d'un contrat<br>multisupports, j'invite mon client à envoyer un<br>courrier daté et signé à GMF Vie.<br>CF S'il préfère, je l'oriente vers un Conseiller<br>Financier et lui propose de fixer un rendez-<br>vous avec ce dernier.<br>J'informe mon client qu'il peut consulter ses | Votre espace client pour consulter votre contrat ou effectuer un<br>grand nombre d'actes :<br>. 100% sécurisé<br>. Disponible 7j/7 24h/24<br>. Procédure administrative allégée<br>. Rapidité et simplicité<br>. Liberté et autonomie<br>. Des simulateurs pour vous (épargne, retraite et prévoyance)<br>. Disponible aussi sur l'application mobile GMF (IOS et android)<br>contrats monosupport et multisupports. | <ul> <li>Pour mon client :</li> <li>&gt; Vidéo «Votre espace sociétaire s'enrichit»<br/>(présentation globale de l'EC) prochainement<br/>disponible sur la chaîne You Tube GMF</li> <li>&gt; Relais de l'espace client dans le Modèle de<br/>Réponse</li> <li>Pour m'aider :</li> <li>&gt; La chaîne You Tube Selfcare Vie GMF ↓</li> <li>&gt; La lecture seule via Odyssée ↓</li> </ul> |                                                  |
| espace personnel.                                                                                                    |                                                                                                    | <b>PENSEZ-Y !</b><br>Si l'agence est erronée, je qualifie sur Coclico<br>une demande modification client avec transfert<br>BO, en indiquant de rattacher le client au GMF<br>conseil                                                                                                    |                                                  |
| CF Via le Conseiller Financier. S En Selfcare                                                                                                    | Cliquez pour accéder. Pou                                                                                                    | r aller plus loin : \                                                                                                    | /oir la cartographie des fonctionnalités, p. 25. |

•

 $\mathbf{e}$ 

Clients Grand Public et Patrimonial

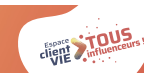

GMF

# En images

# Effectuer un <u>rachat partiel</u> sur l'Espace client Vie

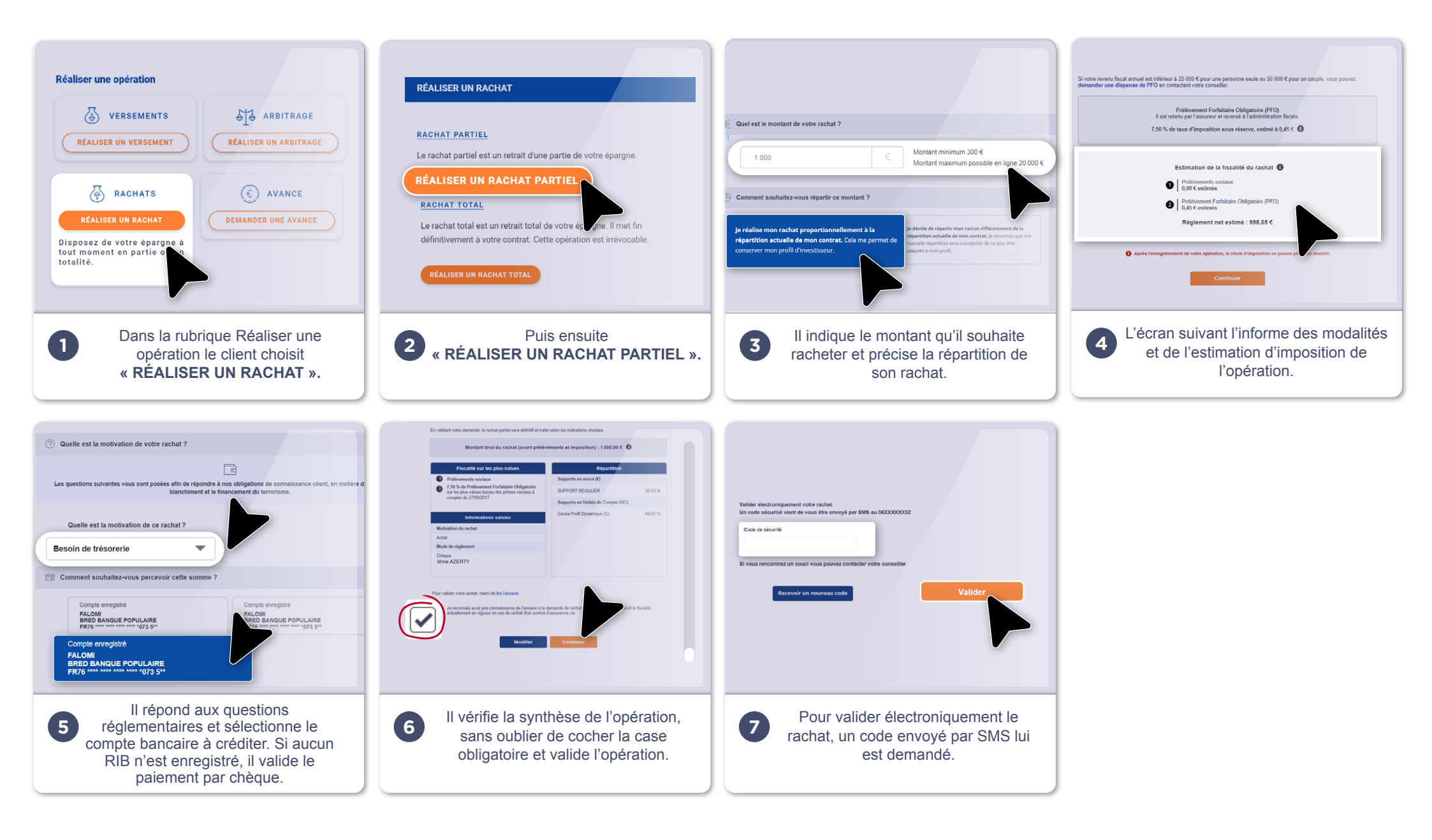

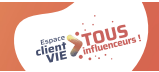

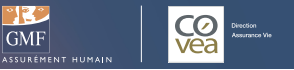

# Mon client souhaite ? > RÉALISER UN RACHAT TOTAL

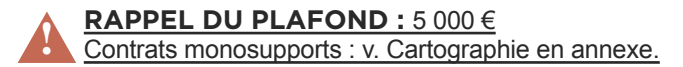

# Pour - de 5 000 €

| COMMENT JE TRAITE LA DEMANDE ?                                                                                                    | MES ARGUMENTS POUR LE SELFCARE                                                                                                    | MES OUTILS                                                                                                    |
|----------------------------------------------------------------------------------------------------|----------------------------------------------------------------------------------------------------|----------------------------------------------------------------------------------------------------|
| <ul> <li>Avant d'accompagner mon client dans sa démarche de rachat total, j'adopte une posture de défense du portefeuille. Je le questionne pour comprendre ses intentions et m'assurer que le rachat total correspond bien à ses projets. Un argumentaire défense portefeuille est disponible à la page suivante.</li> <li>S Puis, j'oriente mon client vers son espace personnel pour qu'il réalise le rachat total lui-même en Selfcare.</li> <li>Si mon client détient d'autres contrats, je l'informe qu'il peut les consulter à partir de son espace personnel.</li> </ul> | Votre espace client pour effectuer un rachat total :<br>. 100% sécurisé<br>. Disponible 7j/7 24h/24<br>. Procédure administrative allégée<br>. Rapidité et simplicité de l'opération<br>. Liberté de réaliser l'acte quand vous le souhaitez<br>. Autonomie pour suivre l'évolution de l'acte | <ul> <li>Pour mon client :</li> <li>Relais de l'espace client dans<br/>le Modèle de Réponse</li> <li>Pour m'aider :</li> <li>La chaîne You Tube Selfcare<br/>Vie GMF ►</li> <li>La lecture seule via Odyssée ►</li> </ul> |

## Pour + de 5 000 €

| COMMENT JE TRAITE LA DEMANDE ?                                                                                                    | MES ARGUMENTS POUR LE SELFCARE                                                                                                    | MES OUTILS                                                                                                    |
|----------------------------------------------------------------------------------------------------|----------------------------------------------------------------------------------------------------|----------------------------------------------------------------------------------------------------|
| Avant d'accompagner mon client dans sa démarche de<br>rachat total, j'adopte une posture de défense du portefeuille<br>et je le questionne pour comprendre ses intentions et<br>m'assurer que le rachat total correspond bien à ses projets.<br>Un argumentaire défense portefeuille est disponible à la<br>page suivante.<br>Selon la composition de son épargne, soit j'oriente mon client<br>vers son conseiller financier soit je lui propose de rédiger un<br>courrier au Back Office à Ermont.<br>Si mon client détient d'autres contrats, je l'informe qu'il peut<br>les consulter à partir de son espace personnel. | Si mon client a un autre contrat :<br>Votre espace client pour consulter votre contrat ou effectuer<br>un grand nombre d'actes :<br>. 100% sécurisé<br>. Disponible 7j/7 24h/24<br>. Procédure administrative allégée<br>. Rapidité et simplicité<br>. Liberté et autonomie<br>. Des simulateurs pour vous (épargne, retraite et<br>prévoyance)<br>. Disponible aussi sur l'application mobile GMF (IOS et<br>android) contrats monosupport et multisupports. | <ul> <li>Pour mon client :</li> <li>Relais de l'espace client dans<br/>le Modèle de Réponse</li> <li>Pour m'aider :</li> <li>La chaîne You Tube Selfcare Vie<br/>GMF ►</li> <li>La lecture seule via Odyssée ►</li> </ul> |

0

B

Clients Grand Public et Patrimonial

Pour aller plus loin : Voir la cartographie des fonctionnalités, p. 25.

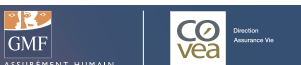

 $\mathbf{e}$ 

**Clients Grand Public et Patrimonial** 

# Mon client souhaite ? > RÉALISER UN RACHAT TOTAL

# Arguments défense portefeuille

Je rappelle à mon client l'antériorité de son contrat et l'avantage fiscal associé. Objectif : conserver le montant minimum sur le contrat de mon client. Ce dernier maintient l'antériorité/ avantage fiscal pour un éventuel futur besoin d'épargner. Rappel montant minimum = 1 000 € contrat GMF Par ailleurs. le montant de 1 000 € favorise le transfert Loi Pacte. Je demande à mon client s'il a des liquidités disponibles sur d'autres placements (ex : Livret). Objectif : encourager mon client à utiliser ces liquidités plutôt que son épargne sur son contrat. Ce dernier conserve son antériorité /avantage fiscal pour un éventuel futur besoin d'épargner. Je reprends, avec mon client, son projet initial lors de l'ouverture de son contrat et lui demande quels sont ses projets pour demain. 3 Objectif : je cible mon argumentaire plutôt que de présenter des arguments « en vrac » afin d'encourager mon client à conserver son contrat. Mon client veut vraiment réaliser le rachat total de son contrat. Je lui demande pour quel projet et je rebondis sur des opportunités business : 4 Projet achat immobilier ? je lui propose l'assurance prêt emprunteur. Transmission capital ? Protection de ses proches ? je lui propose un contrat prévoyance.

RAPPEL DU PLAFOND : 5 000 € Contrats monosupport : v. Cartographie en annexe.

**Pour aller plus loin :** Voir la cartographie des fonctionnalités, p. 25.

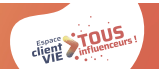

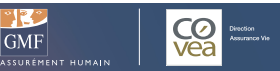

# En images

# Effectuer un <u>rachat total</u> sur l'Espace client Vie

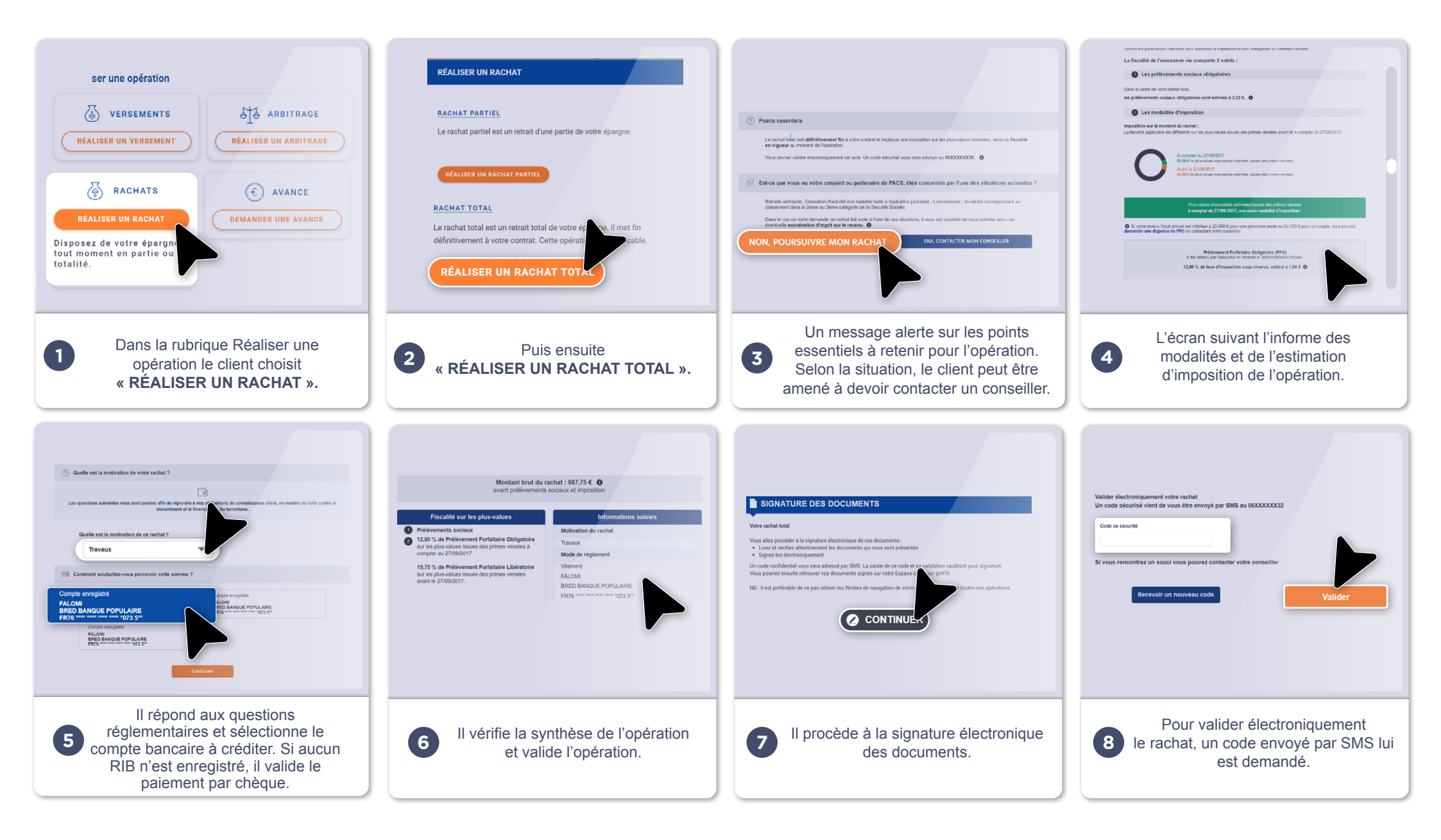

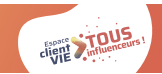

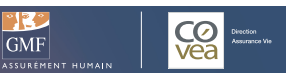

# Mon client souhaite ? > RÉALISER UN ARBITRAGE

# Client avec une idée précise

| COMMENT JE TRAITE LA DEMANDE ?                                                                                                    | MES ARGUMENTS POUR LE SELFCARE                                                                                                    | MES OUTILS                                                                                                    |
|----------------------------------------------------------------------------------------------------|----------------------------------------------------------------------------------------------------|----------------------------------------------------------------------------------------------------|
| S J'effectue l'arbitrage avec lui en Selfcare.<br>Si mon client refuse, je reprends mon process<br>habituel.<br>Votr<br>. 10<br>. Dis<br>. Ra<br>. Pr<br>. Lit<br>. Au<br>. Ur<br>et le<br>artic<br>plus<br>. Dis<br>les d | <ul> <li>Votre espace client pour effectuer un arbitrage :</li> <li>100% sécurisé</li> <li>Disponible 7j/7 24h/24</li> <li>Rapidité et simplicité de l'opération</li> <li>Procédure administrative allégée</li> <li>Liberté de réaliser l'arbitrage quand vous le souhaitez</li> <li>Autonomie pour suivre l'évolution de l'arbitrage</li> <li>Une information complète pour mieux comprendre l'épargne<br/>et les marchés financiers (Page Actualité Vie). Découvrez notre<br/>article « Mieux comprendre l'arbitrage et la diversification sur<br/>plusieurs supports »</li> <li>Disponible aussi sur l'application mobile GMF, uniquement pour<br/>les contrats multisupports (IOS et android).</li> </ul> | <ul> <li>Pour mon client :</li> <li>&gt; Vidéo pas à pas arbitrage </li> <li>&gt; Vidéo «Votre espace sociétaire s'enrichit»<br/>(présentation globale de l'EC) prochainement<br/>disponible sur la chaîne You Tube GMF</li> <li>&gt; Relais de l'espace client dans le Modèle de<br/>Réponse</li> <li>Pour m'aider :</li> <li>&gt; La chaîne You Tube Selfcare Vie GMF </li> <li>&gt; La lecture seule via Odyssée </li> </ul> |
|                                                                                                    |                                                                                                    | <b>Densez-y</b> !<br>Vérifiez les coordonnées de votre client. Si<br>elle sont erronées, j'authentifie mon appel,<br>je qualifie une demande et je saisis la<br>modification sur VTA.                                                                                                    |

# Client avec un besoin d'accompagnement

| COMMENT JE TRAITE LA DEMANDE ?                                                                                                    | MES ARGUMENTS POUR LE SELFCARE                                                                                                    | MES OUTILS                                                                                                    |
|----------------------------------------------------------------------------------------------------|----------------------------------------------------------------------------------------------------|----------------------------------------------------------------------------------------------------|
| <b>CF</b> J'oriente mon client vers un Conseiller<br>Financier et lui propose de fixer un rendez-<br>vous avec ce dernier.<br>J'informe mon client qu'il peut consulter ses<br>contrats et réaliser certains actes sur son<br>espace personnel. | <ul> <li>Votre espace client pour consulter votre contrat ou effectuer un grand nombre d'actes :</li> <li>100% sécurisé</li> <li>Disponible 7j/7 24h/24</li> <li>Rapidité et simplicité de l'opération</li> <li>Procédure administrative allégée</li> <li>Liberté et autonomie</li> <li>Une information complète pour mieux comprendre l'épargne et les marchés financiers (Page Actualité Vie). Découvrez notre article « Mieux comprendre l'arbitrage et la diversification sur plusieurs supports ».</li> </ul> | Pour mon client :<br>> Vidéo pas à pas arbitrage<br>> Vidéo «Votre espace sociétaire s'enrichit»<br>(présentation globale de l'EC) prochainement<br>disponible sur la chaîne You Tube GMF<br>> Relais de l'espace client dans le Modèle de<br>Réponse<br>Pour m'aider : |
| Mon client ne souhaite pas, ne peut pas se<br>déplacer ou le Conseiller Financier n'est pas                                                                                                    |                                                                                                    | <ul> <li>&gt; La chaîne You Tube Selfcare Vie GMF </li> <li>&gt; La lecture seule via Odyssée </li> </ul>                                                                                                    |
| disponible :<br>S J'effectue l'arbitrage avec lui en Selfcare.<br>Si mon client refuse, je reprends mon process<br>habituel.                                                                                                    |                                                                                                    | <b>Densez-y !</b><br>Si l'agence est erronée, je qualifie sur Coclico<br>une demande modification client avec transfert<br>BO, en indiquant de rattacher le client au GMF<br>conseil                                                                                    |
| CF Via le Conseiller Einancier S En Selfcar                                                                                                    | Pour aller plus loin :                                                                                                    | Voir la cartographie des fonctionnalités, p. 25.                                                                                                    |

 $\mathbf{\mathbf{G}}$ 

Clients Grand Public et Patrimonial

giup ', r

GMF

14

# Cas d'usage n°5 En images

# Effectuer un <u>arbitrage</u> sur l'Espace client Vie

GMF

CO vea

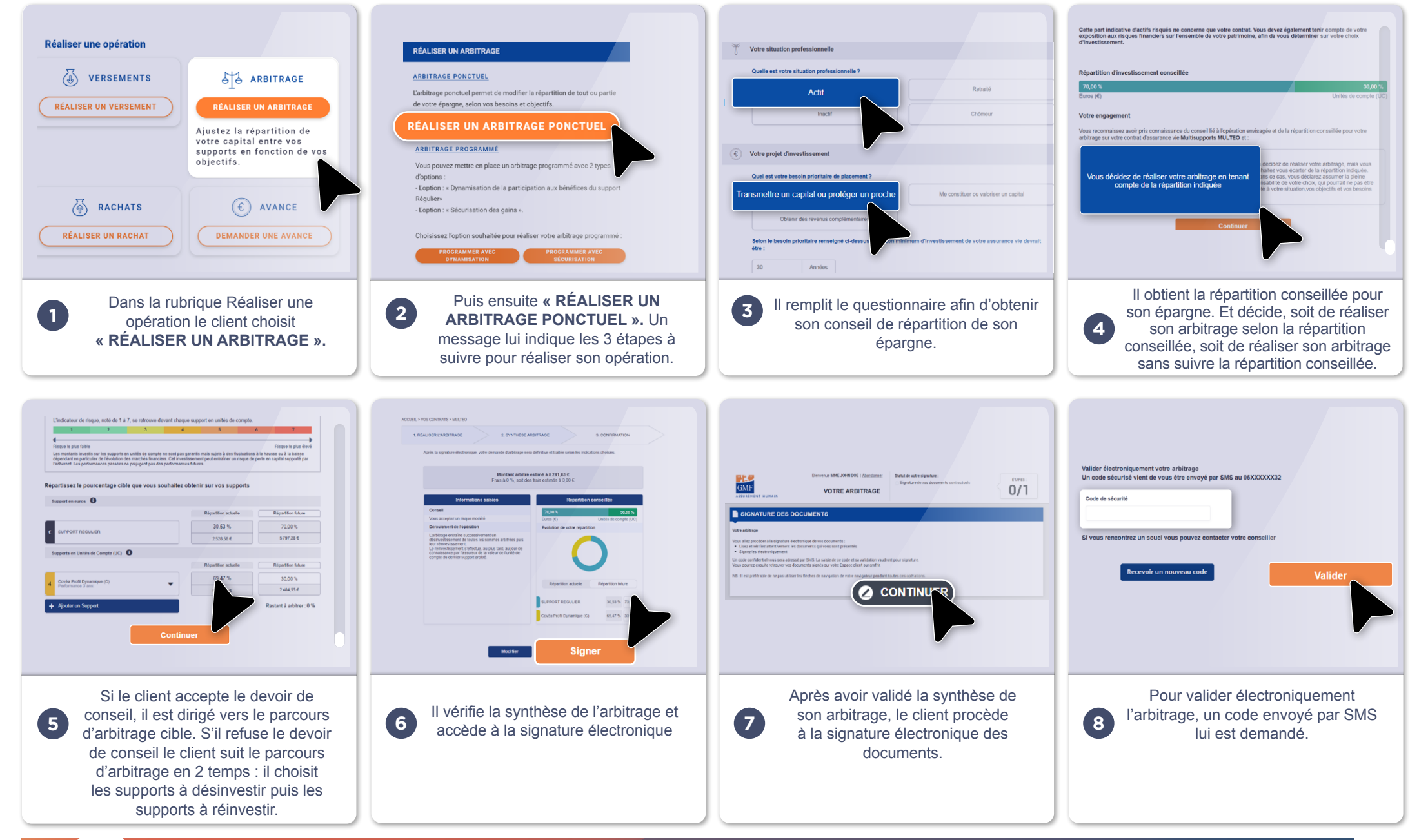

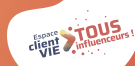

Clients Grand Public et Patrimonial

S

En Selfcare.

# Mon client souhaite ? > AJOUTER UN COMPTE BANCAIRE

| a                                  | COMMENT JE TRAITE LA DEMANDE ?                                                                                                    | MES A                                                                |
|------------------------------------|----------------------------------------------------------------------------------------------------|----------------------------------------------------------------------|
| Clients Grand Public et Patrimonia | <ul> <li>Je questionne mon client pour connaître la raison de cet ajout de compte bancaire.</li> <li>S'il s'agit d'un rachat total, j'adopte une posture de défense de portefeuille.</li> <li>S'il s'agit d'un versement, je lui demande le montant et l'oriente vers un Conseiller Financier selon le montant indiqué.</li> <li>S'il s'agit uniquement d'un ajout de compte bancaire j'oriente mon client vers son espace personnel pour qu'il ajoute un compte bancaire lui-même en Selfcare et lui précise que le paiement jusqu'à 5 000€ par carte bancaire est disponible sur le versement supplémentaire.</li> </ul> | Votre espace<br>100% sécu<br>Disponible<br>Rapidité et<br>Liberté de |
|                                    | Je précise au client qu'une fois le RIB saisi,                                                                                                    |                                                                      |

sa demande sera traitée dans un délai de 10 jours environ.

Important : les clients possédant un RIB sur des contrats IARD peuvent se trouver bloquer lorsqu'il tente d'ajouter un RIB

J'informe mon client qu'il peut consulter ses contrats et réaliser certains actes sur son espace personnel.

### RGUMENTS POUR LE SELFCARE

e client pour ajouter un compte bancaire :

irisé

7j/7 24h/24

simplicité de l'opération

réaliser l'opération quand vous le souhaitez

### **MES OUTILS**

### Pour mon client :

(présentation globale de l'EC) prochainement disponible sur la chaîne You Tube GMF > Relais de l'espace client dans le Modèle de

### Pour m'aider :

> La chaîne You Tube Selfcare Vie GMF

> La lecture seule via Odyssée

### **i** PENSEZ-Y !

Vérifiez les coordonnées de votre client. Si elle sont erronées, j'authentifie mon appel, je qualifie une demande et je saisis la modification sur VTA.

Cliquez pour accéder.

Pour aller plus loin : Voir la cartographie des fonctionnalités, p. 25.

GMF

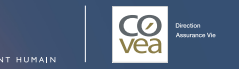

# En images

# Ajouter un compte bancaire sur l'Espace client Vie

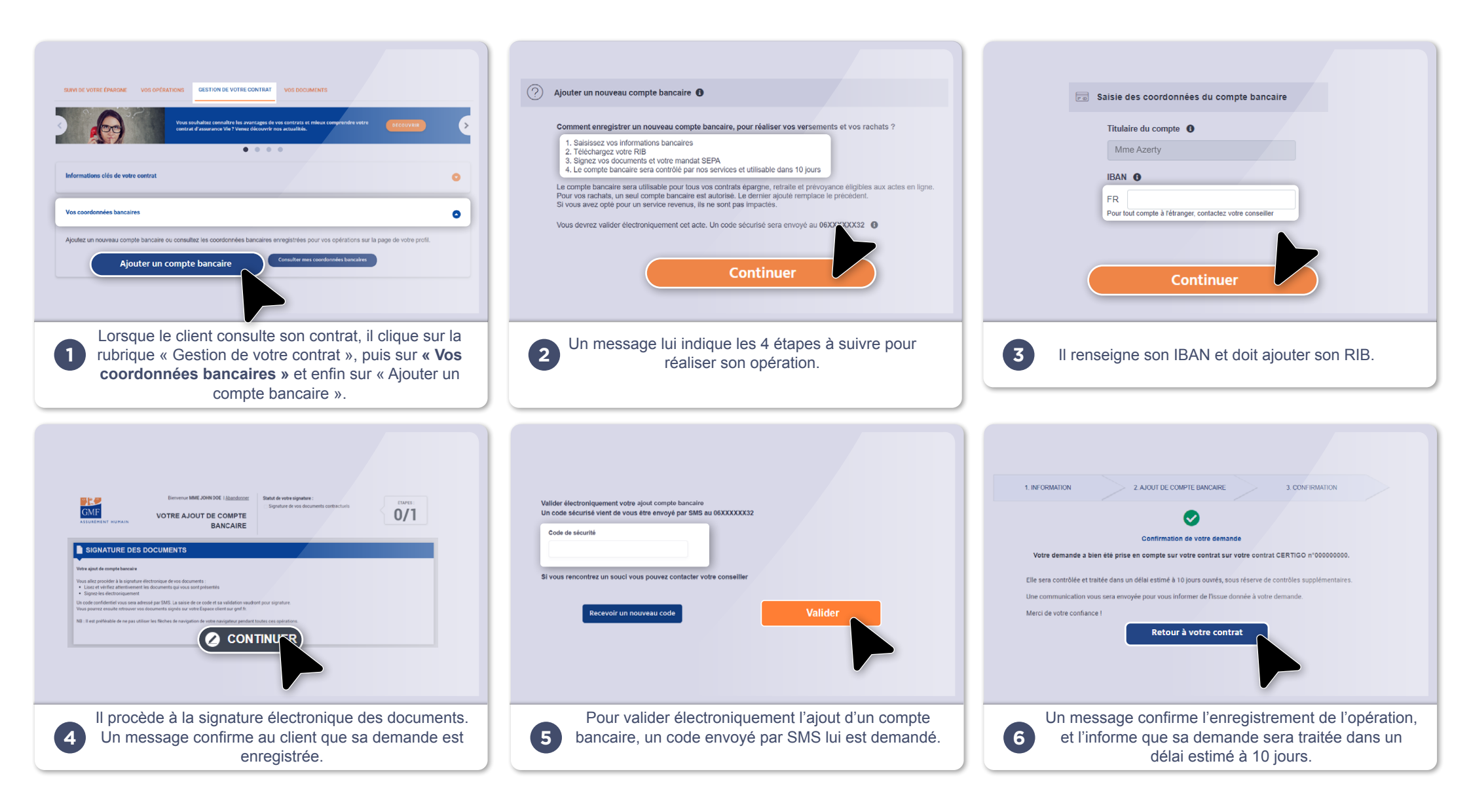

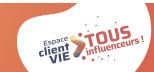

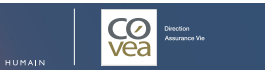

GMF

 $\mathbf{\mathbf{G}}$ 

Clients Grand Public et Patrimonial

S En Selfcare.

Cliquez pour accéder.

# Mon client souhaite ? > CONSULTER SON CONTRAT, SES ENCOURS, SES OPÉRATIONS RÉALISÉES, AUTRES...

| COMMENT JE TRAITE LA DEMANDE ?                                                                                                    | MES ARGUMENTS POUR LE SELFCARE                                                                                                    | MES OUTILS                                                                                                    |
|----------------------------------------------------------------------------------------------------|----------------------------------------------------------------------------------------------------|----------------------------------------------------------------------------------------------------|
| S J'oriente mon client vers son espace<br>personnel et lui présente l'espace client dans<br>sa globalité : consultation contrats et actes<br>qu'il est possible de réaliser. | Votre espace client pour réaliser les opérations les plus<br>courantes : consultation contrats, versements ponctuels/<br>réguliers, rachat partiel/total, arbitrage.<br>. 100% sécurisé<br>. Disponible 7j/7 24h/24<br>. Rapidité et simplicité des opérations<br>. Procédure administrative allégée<br>. Liberté de réaliser les opérations quand vous le souhaitez<br>. Autonomie pour suivre l'évolution des opérations<br>. Disponible aussi sur l'application mobile GMF (IOS et android)<br>contrats monosupport et multisupports.<br>Votre espace client pour :<br>. Accéder à des simulateurs pour vous accompagner dans vos<br>différents projets de vie (épargner pour vos projets, protéger vos<br>proches, transmettre votre patrimoine, préparer votre retraite)<br>. Mieux comprendre l'épargne et les marchés financiers via la<br>page Actualité Vie | <ul> <li>Pour mon client :</li> <li>&gt; Vidéo «Votre espace sociétaire s'enrichit» (présentation globale de l'EC) prochainement disponible sur la chaîne You Tube GMF</li> <li>&gt; Relais de l'espace client dans le Modèle de Réponse</li> <li>Pour m'aider :</li> <li>&gt; La chaîne You Tube Selfcare Vie GMF ▲</li> <li>&gt; La lecture seule via Odyssée ▲</li> <li>Vérifiez les coordonnées de votre client. Si elle sont erronées, j'authentifie mon appel, je qualifie une demande et je saisis la modification sur VTA.</li> </ul> |

GMF

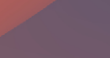

# Consulter son contrat, ses encours,

# En images

# <u>ses opérations, autres...</u> sur l'Espace client Vie

| Votre contrat Epargneo assurance vie         Votre contrat r'3457891         Marse de vote derger @         Marse de vote derger @         B97,75 C         B97,75 C         Marse de vote derger @         B97,75 C         B97,75 C                                                                                                    | SUM DE VOTRE ÉPARGER     Van defances     Van defances     Van defances       under some dearges                                                                                                    | Synthèse de vos opérations réalisés     Vos Opérations     Vos documents       Synthèse de vos opérations réalisés     Inde de vos opérations réalisés     Inde de vos opérations réalisés       B87,75 €     Inde de vos opérations     Inde de vos opérations       DPÉRATIONS À VENIR ●     Inde de répération     Martent       Type dépération     Date de flopération     Martent       OPÉRATIONS À VENIR ●     Inde de flopération     Martent       OPÉRATIONS À VENIR ●     Out de flopération     Martent       OPÉRATIONS IN COURS     Date de flopération     Martent       OPÉRATIONS FASSÉES ●     Martent     Opérations programmé       Type dépération     Date de flopération     Martent       OPÉRATIONS PASSÉES ●     Martent     Opérations passées |
|----------------------------------------------------------------------------------------------------|----------------------------------------------------------------------------------------------------|----------------------------------------------------------------------------------------------------|
| Pour consulter la situation de l'épargne du client<br>et la prochaine opération, ainsi que pour réaliser<br>une nouvelle opération.                                                                                                    | Pour accéder au suivi détaillé et à la répartition<br>du contrat.                                                                                                    | Pour accéder à la synthèse des opérations réalisées ou à venir.                                                                                                    |
| Informations ciles de votre contrat<br>Informations ciles de votre contrat<br>Des delles 01/01/2020 Des delle fauel 01/01/2011 Ausenei 11 Mois<br>Vos coortonnadés bancaires<br>Ajoutez un nouveau congete bancaire ou consultez les coordonnese bancaires enregistréses pour vos opérations sur la page de votre port.<br>Ajoutez un nouveau congete bancaire ou consultez les coordonnese bancaires enregistréses pour vos opérations sur la page de votre port.<br>Ajoutez un nouveau congete bancaire ou consultez les coordonnese bancaires enregistréses pour vos opérations sur la page de votre port.<br>Ajoutez un nouveau congete bancaire ou consultez les coordonnese bancaires enregistréses pour vos opérations sur la page de votre port.<br>Ajoutez un nouveau congete bancaire ou consultez les coordonnese bancaires enregistréses pour vos opérations sur la page de votre port.<br>Ajoutez un nouveau congete bancaire ou consultez les coordonnese bancaires enregistréses pour vos opérations sur la page de votre port.<br>Ajouter un couveau congete bancaire ou consultez les coordonnese bancaires enregistréses pour vos opérations sur la page de votre port.<br>Ajouter un couveau congete bancaire ou consultez les coordonnese bancaires enregistréses pour vos opérations sur la page de votre porter.<br>Votre classe bénéficiaire | Sum ce vorre érvacer         vos oréanous         estron ce vorre contrat           Decumente et informations         Vos DOCUMENT           Medice du centrat, fiche technique, relevés d'informations, rapports annuels : les documents dent vous avez besoin sont disponibles ist.           Accère à vint documents |                                                                                                    |
| Pour gérer son épargne : informations contrats,<br>coordonnées bancaires, clause bénéficiaire<br>et services.                                                                                                    | Pour accéder aux documents de gestion du contrat.                                                                                                    | Pour accéder à la page Actualité Vie et consulter<br>des vidéos, podcasts, articles et infographies afin de<br>mieux comprendre son contrat d'assurance vie.                                                                                                    |

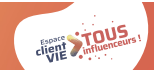

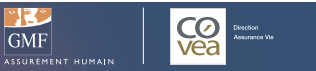

# Partie 2 Les cas de blocage

# Cas de blocage nº1

# > MON CLIENT NE PEUT PAS EFFECTUER CERTAINS ACTES EN LIGNE CAR LE PLAFOND EST DÉPASSÉ

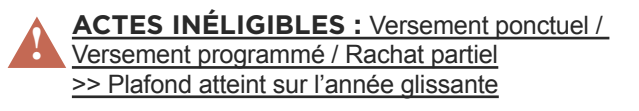

| COMMENT JE TRAITE LA DEMANDE ?                                                                                                    | MES ARGUMENTS POUR LE SELFCARE                                                                                                    | MES OUTILS                                                                                                    |
|----------------------------------------------------------------------------------------------------|----------------------------------------------------------------------------------------------------|----------------------------------------------------------------------------------------------------|
| <ul> <li>J'analyse l'historique du contrat de mon<br/>client</li> <li>J'informe mon client qu'il ne peut pas<br/>effectuer son acte via son espace client car il<br/>a dépassé le seuil autorisé (en Selfcare)</li> <li>Je demande à mon client de faire parvenir sa<br/>demande par courrier ou je l'oriente vers son<br/>agence.</li> </ul> | Votre espace client pour consulter votre contrat ou effectuer un<br>grand nombre d'actes :<br>. 100% sécurisé<br>. Disponible 7j/7 24h/24<br>. Rapidité et simplicité<br>. Procédure administrative allégée<br>. Liberté et autonomie | <ul> <li>Pour mon client :         <ul> <li>Relais de l'espace client dans le<br/>Modèle de Réponse</li> </ul> </li> <li>PENSEZ-Y !         <ul> <li>Vérifiez les coordonnées de votre client. Si<br/>elle sont erronées, j'authentifie mon appel,<br/>je qualifie une demande et je saisis la<br/>modification sur VTA.</li> </ul> </li> </ul> |

Retrouvez les plafonds pour chaque acte de gestion dans la cartographie p. 25.

# Cas de blocage n°2

# > MON CLIENT A PLUS DE 80 ANS

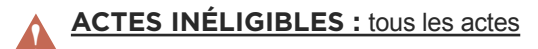

| COMMENT JE TRAITE LA DEMANDE ?                                                                                                    | MES ARGUMENTS POUR LE SELFCARE                                                                                                | MES OUTILS                                                                                                    |
|----------------------------------------------------------------------------------------------------|----------------------------------------------------------------------------------------------------|----------------------------------------------------------------------------------------------------|
| . Je demande à mon client de faire parvenir sa<br>demande par courrier ou je l'oriente vers son<br>agence et l'informe que la consultation reste<br>ouverte. | Votre espace client pour consulter votre contrat :<br>. 100% sécurisé<br>. Disponible 7j/7 24h/24<br>. Rapidité et simplicité | <i>i</i> <b>PENSEZ-Y !</b><br>Vérifiez les coordonnées de votre client. Si<br>elle sont erronées, j'authentifie mon appel,<br>je qualifie une demande et je saisis la<br>modification sur VTA. |

### **Bonnes pratiques !**

Votre client vous informe d'une anomalie qui n'est pas citée dans les cas de blocage du guideline. Adoptez le réflexe «Service Tech» ! Retrouvez le mode op du service Tech sur tousinfluenceursvie.fr

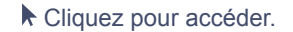

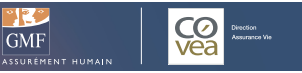

# Cas de blocage n°3

# > MON CLIENT NE PEUT RÉALISER AUCUN ACTE SUR SON CONTRAT, CAR IL MANQUE LE DÉPARTEMENT ET/OU LE LIEU DE NAISSANCE

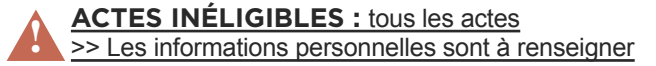

| COMMENT JE TRAITE LA DEMANDE ?                                                                                             | MES ARGUMENTS POUR LE SELFCARE                                                                                                    | MES OUTILS                                                                                                    |
|----------------------------------------------------------------------------------------------------|----------------------------------------------------------------------------------------------------|----------------------------------------------------------------------------------------------------|
| . J'invite mon client à mettre à jour ses<br>informations personnelles avec son Conseiller<br>Financier ou dans son agence | Votre espace client pour consulter votre contrat ou effectuer un grand nombre d'actes :<br>. 100% sécurisé                                         | Pour mon client :<br>> Relais de l'espace client dans le Modèle de<br>Réponse                                     |
| . Lorsque le lieu de naissance est manquant,<br>saisir celui-ci sur VTA en appel authentifié<br>pour débloquer les actes.  | <ul> <li>Disponible 7j/7 24h/24</li> <li>Rapidité et simplicité</li> <li>Procédure administrative allégée</li> <li>Liberté et autonomie</li> </ul> | <b>PENSEZ-Y !</b><br>Vérifiez les coordonnées de votre client. Si<br>elle sont erronées, j'authentifie mon appel, |
| . Je propose à mon client de retourner sur<br>son espace client lorsque les données seront<br>mises à jour.                |                                                                                                    | je qualifie une demande et je salsis la<br>modification sur VTA.                                                  |

# Cas de blocage n°4

# > L'ESPACE PERSONNEL DE MON CLIENT EST BLOQUÉ DU FAIT DE LA PRÉSENCE D'UN MÉMO OU MÉMO BÉNÉFICIAIRE

ACTES INÉLIGIBLES : Rachat Partiel / Rachat Total /Arbitrage

>> Le client ou un des bénéficiaires a été topé. Un code dossier a été affecté au client

| COMMENT JE TRAITE LA DEMANDE ?                                                                                                    | MES ARGUMENTS POUR LE SELFCARE                                                                                                    | MES OUTILS                                                                                                    |
|----------------------------------------------------------------------------------------------------|----------------------------------------------------------------------------------------------------|----------------------------------------------------------------------------------------------------|
| . Je demande à mon client de faire parvenir sa demande par<br>courrier ou je l'oriente vers son agence                                              | Votre espace client pour consulter votre contrat ou effectuer un grand nombre d'actes : . 100% sécurisé                                            | Pour mon client :<br>> Relais de l'espace client dans le Modèle de<br>Réponse                                                                                                    |
| lorsque les données seront mises à jour (à réception des<br>pièces justificatives au Back Office, le délai de traitement est<br>de 5 jours ouvrés). | <ul> <li>Disponible 7j/7 24h/24</li> <li>Rapidité et simplicité</li> <li>Procédure administrative allégée</li> <li>Liberté et autonomie</li> </ul> | <i>i</i> <b>PENSEZ-Y !</b><br>Vérifiez les coordonnées de votre client. Si<br>elle sont erronées, j'authentifie mon appel,<br>je qualifie une demande et je saisis la<br>modification sur VTA. |

### **Bonnes pratiques !**

Votre client vous informe d'une anomalie qui n'est pas citée dans les cas de blocage du guideline. Adoptez le réflexe «Service Tech» ! Retrouvez le mode op du service Tech sur tousinfluenceursvie.fr

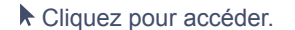

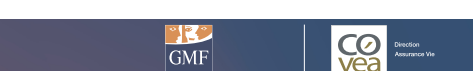

# Cas de blocage n°5

# > MON CLIENT NE PEUT PAS ACCÉDER À SON ESPACE PERSONNEL PENDANT LA PÉRIODE DE RENONCIATION

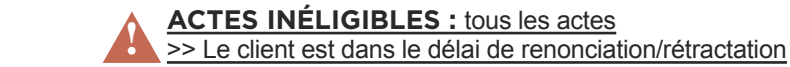

| COMMENT JE TRAITE LA DEMANDE ?                                                                                                    | MES ARGUMENTS POUR LE SELFCARE                                                                                                    | MES OUTILS                                                                                           |
|----------------------------------------------------------------------------------------------------|----------------------------------------------------------------------------------------------------|----------------------------------------------------------------------------------------------------|
| <ul> <li>J'explique à mon client que chaque nouveau<br/>contrat souscrit doit respecter un délai de<br/>renonciation de 30 jours. Aussi, pendant ce<br/>délai, l'accès à son espace personnel n'est<br/>pas possible</li> <li>Je propose à mon client de retourner sur son<br/>espace client lorsque le délai de renonciation<br/>sera terminé.</li> </ul> | Votre espace client pour consulter votre contrat ou effectuer un<br>grand nombre d'actes :<br>. 100% sécurisé<br>. Disponible 7j/7 24h/24<br>. Rapidité et simplicité<br>. Procédure administrative allégée<br>. Liberté et autonomie | <b>Pour mon client :</b> <ul> <li>Relais de l'espace client dans le Modèle de<br/>Réponse</li> </ul> |

# Cas de blocage n°6

# > MON CLIENT NE PEUT RÉALISER AUCUN ACTE SUR SON CONTRAT, CAR SA CSP (CATÉGORIE SOCIO PROFFESIONNELLE) N'EST PAS RENSEIGNÉE

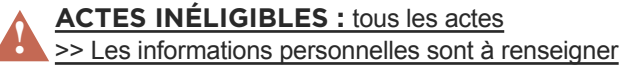

| COMMENT JE TRAITE LA DEMANDE ?                                                                                                    | MES ARGUMENTS POUR LE SELFCARE                                                                                                    | MES OUTILS                                                                                                    |
|----------------------------------------------------------------------------------------------------|----------------------------------------------------------------------------------------------------|----------------------------------------------------------------------------------------------------|
| . Je saisis la CSP sur VTA en appel authentifié pour<br>débloquer les actes.<br>. Je propose à mon client de retourner sur son espace client<br>lorsque les données seront mises à jour (24 h environ). | Votre espace client pour consulter votre contrat ou<br>effectuer un grand nombre d'actes :<br>. 100% sécurisé<br>. Disponible 7j/7 24h/24<br>. Rapidité et simplicité<br>. Procédure administrative allégée<br>. Liberté et autonomie | <ul> <li>Pour mon client :         <ul> <li>Relais de l'espace client dans le Modèle de Réponse</li> </ul> </li> <li>PENSEZ-Y !         <ul> <li>Vérifiez les coordonnées de votre client. Si elle sont erronées, j'authentifie mon appel, je qualifie une demande et je saisis la modification sur VTA.</li> </ul> </li> </ul> |

### **Bonnes pratiques !**

Votre client vous informe d'une anomalie qui n'est pas citée dans les cas de blocage du guideline. Adoptez le réflexe «Service Tech» ! Retrouvez le mode op du service Tech sur tousinfluenceursvie.fr

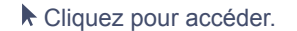

uvez le mode op du service rech sur tousimidenceursvie.ir

GMF

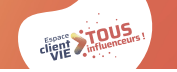

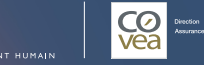

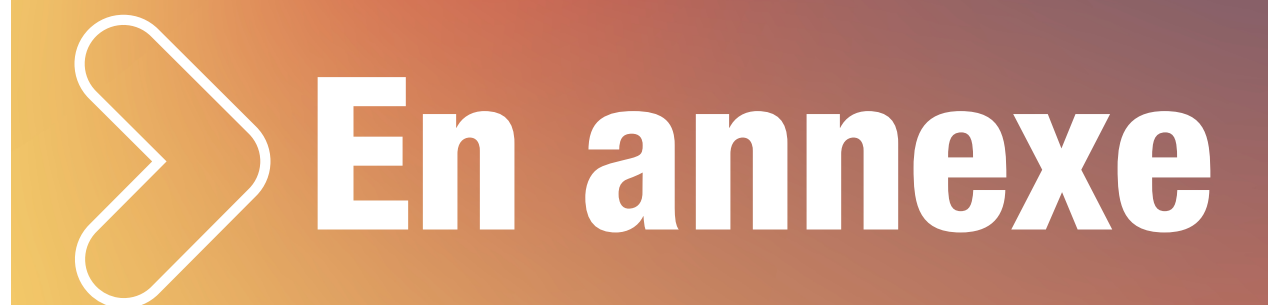

# **Cartographie Selfcare Vie GMF Monosupport**

| Actes Selfcare disponibles | Support         | Seuils de l'acte                                                                                                    | Application du<br>DDC | Moyens de paiement                                                 |  |  |  |  |  |  |
|----------------------------|-----------------|----------------------------------------------------------------------------------------------------|-----------------------|--------------------------------------------------------------------|--|--|--|--|--|--|
| Versement ponctuel (VU)    | GMF.fr          | 99 999€ par acte et 99 999€ sur 1 année<br>glissante                                                                  | NA                    | RIB (prélèvement) OU CB (jusqu'à la limite fixée<br>par la banque) |  |  |  |  |  |  |
|                            | Application GMF | 99 999€ par acte et 99 999€ sur 1 année<br>glissante                                                                  | NA                    | RIB (prélèvement) OU CB (jusqu'à la limite fixée<br>par la banque) |  |  |  |  |  |  |
| Versement régulier (VA)    | GMF.fr          | 8 300€ par acte et 99 999€ sur 1 année<br>glissante                                                                   | NA                    | RIB (prélèvement)                                                  |  |  |  |  |  |  |
|                            | GMF.fr 📃        | 4 000€ par acte et 12 000€ sur 1 année<br>glissante                                                                   | NA                    | RIB (virement) OU<br>Chèque seulement si pas de RIB enregistré     |  |  |  |  |  |  |
| Rachat partiel             | Application GMF | 4 000€ par acte et 12 000€ sur 1 année<br>glissante                                                                   | NA                    | RIB (virement) OU<br>Chèque seulement si pas de RIB enregistré     |  |  |  |  |  |  |
| Rachat total               | GMF.fr          | NA                                                                                                    | NA                    | NA                                                                 |  |  |  |  |  |  |
| Ajout de compte bancaire   | GMF.fr 📃        | NA                                                                                                    | NA                    | NA                                                                 |  |  |  |  |  |  |
|                            |                 |                                                                                                    |                       |                                                                    |  |  |  |  |  |  |
| Demande d'avance           | GMF.fr          | Le client bascule vers un parcours qui lui permet de télécharger un formulaire PDF personnalisé à renvoyer à GMF Vie. |                       |                                                                    |  |  |  |  |  |  |

\_\_\_\_ Internet

Application mobile NA : Non applicable

Version MEP juin 2024

 $\square$ 

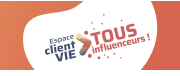

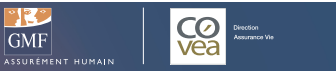

# **Cartographie Selfcare Vie GMF Multisupport**

| Actes Selfcare disponibles | Support         | Seuils de l'acte                                                                                                    | Application du DDC                                   | Moyens de paiement                                             |  |  |  |  |
|----------------------------|-----------------|----------------------------------------------------------------------------------------------------|------------------------------------------------------|----------------------------------------------------------------|--|--|--|--|
| Versement ponctuel (VU)    | GMF.fr          | 50 000€ par acte et 99 999€ sur 1 année<br>glissante                                                                  | 5 000 € à l'acte OU 7 500 € sur<br>l'année glissante | RIB (prélèvement) OU CB jusqu'à 4 999€                         |  |  |  |  |
|                            | Application GMF | 50 000€ par acte et 99 999€ sur 1 année<br>glissante                                                                  | 5 000 € à l'acte OU 7 500 € sur<br>l'année glissante | RIB (prélèvement) OU CB jusqu'à 4 999€                         |  |  |  |  |
|                            | GMF.fr          | 99 999 € sur 1 année glissante                                                                                        | 7 500 € sur l'année glissante                        | RIB (prélèvement)                                              |  |  |  |  |
| Versement régulier (VA)    | Application GMF | 99 999 € sur 1 année glissante                                                                                        | 7 500 € sur l'année glissante                        | RIB (prélèvement)                                              |  |  |  |  |
| Rachat partiel             | GMF.fr 📃        | 20 000 € par acte et 99 999€ sur 1 année<br>glissante                                                                 | NA                                                   | RIB (virement) OU<br>Chèque seulement si pas de RIB enregistré |  |  |  |  |
|                            | Application GMF | 20 000 € par acte et 99 999€ sur 1 année<br>glissante                                                                 | NA                                                   | RIB (virement) OU<br>Chèque seulement si pas de RIB enregistré |  |  |  |  |
| Rachat total               | GMF.fr          | 5 000 €                                                                                                    | NA                                                   | RIB (virement) OU<br>Chèque seulement si pas de RIB enregistré |  |  |  |  |
| Arhitrage                  | GMF.fr          | 2 actes maximum sur 1 année glissante                                                                                 | Dès 1€                                               | ΝΑ                                                             |  |  |  |  |
|                            | Application GMF | 2 actes maximum sur 1 année glissante                                                                                 | Dès 1€                                               | ΝΑ                                                             |  |  |  |  |
| Aiout de compte hancaire   | GMF.fr 📃        | ΝΑ                                                                                                    | NA                                                   | ΝΑ                                                             |  |  |  |  |
| Ajout de compte bancaire   | Application GMF | NA                                                                                                    | NA                                                   | NA                                                             |  |  |  |  |
|                            |                 |                                                                                                    |                                                      |                                                                |  |  |  |  |
| Demande d'avance           | GMF.fr          | Le client bascule vers un parcours qui lui permet de télécharger un formulaire PDF personnalisé à renvoyer à GMF Vie. |                                                      |                                                                |  |  |  |  |

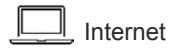

Application mobile NA : N

NA : Non applicable

Version MEP juin 2024

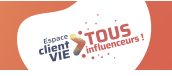

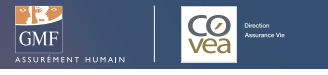

# **Cartographie documents Selfcare Vie GMF par contrat**

| Documents<br>disponibles                             | Support  | Alitnéo | Compte<br>Libre<br>Croissance                                                                                                    | Fréquence<br>Epargne | Option<br>PEP | Opti<br>PERP       | Temps<br>9           | Plein<br>Cap<br>2000 | Compte<br>Energie<br>Europe | Action<br>50 | Multéo<br>Série 1<br>Série 2 | Certigo    | Ticket<br>1000                             | PER<br>Cadencéo |
|------------------------------------------------------|----------|---------|----------------------------------------------------------------------------------------------------|----------------------|---------------|--------------------|----------------------|----------------------|-----------------------------|--------------|------------------------------|------------|--------------------------------------------|-----------------|
| Notice du contrat                                    | GMF.fr 🛄 |         | Document PDF téléchargeable en ligne                                                                                                   |                      |               |                    |                      |                      |                             |              |                              | NA         | Document PDF<br>téléchargeable<br>en ligne |                 |
| Fiche technique de contrat                           | GMF.fr 🛄 |         | Document PDF téléchargeable en ligne                                                                                                   |                      |               |                    |                      |                      |                             |              | NA                           | NA         |                                            |                 |
| RIA                                                  | GMF.fr 🛄 |         | Document PDF téléchargeable en ligne                                                                                                   |                      |               |                    |                      |                      |                             |              |                              | NA         |                                            |                 |
| IFU                                                  | GMF.fr 🛄 | Do      | Document PDF téléchargeable en ligne des 5 dernières années disponibles (1 document par a                                              |                      |               |                    |                      |                      |                             | an)          | NA                           |            |                                            |                 |
| Relevé de situation à date de<br>la demande          | GMF.fr 🛄 | Le d    | Document non téléchargeable en ligne<br>Le client peut faire une demande en ligne pour recevoir le document par voie postale (Backoffi |                      |               |                    |                      |                      |                             | ice)         | NA                           |            |                                            |                 |
| Formulaire de modification de<br>clause bénéficiaire | GMF.fr 📃 | Le clie | nt bascule v                                                                                                    | vers un parc         | ours qui<br>s | lui per<br>ituatio | rmet de<br>n, à renv | téléchar<br>oyer à G | ger un for<br>MF Vie.       | mulaire P    | DF perso                     | nnalisé so | elon sa                                    | NA              |

Version MEP juin 2024

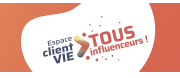

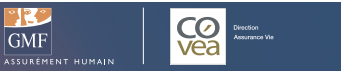

# Selfcare DocMap

### POUR TROUVER, PLUS BESOIN DE CHERCHER.

Selfcare DocMap vous indique comment accéder aux ressources Selfcare dont vous avez besoin en quelques clics seulement. Suivez le guide !

### https://tousinfluenceursvie.fr/gmf/selfcare-docmap/

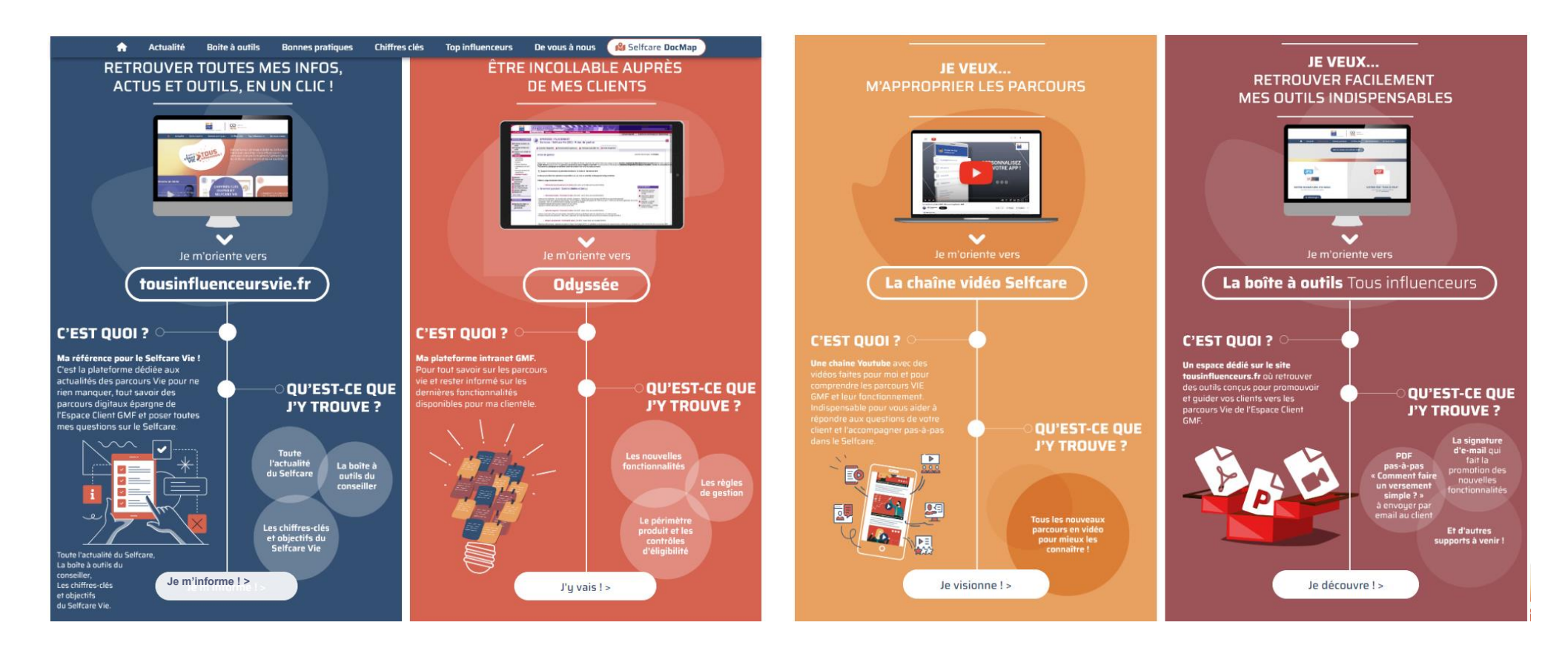

Version MEP juin 2024

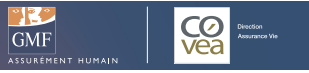

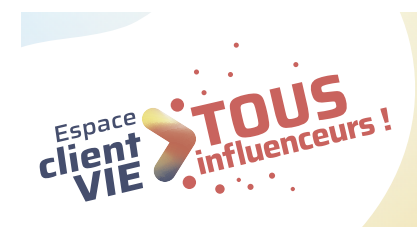

# **44 Autonomie, rapidité, sécurité, 24/7...** J'en parle à chaque occasion ! **tousinfluenceursvie.fr**

*Une question ? Un conseil ? N'hésitez pas à nous envoyer un mail : tousinfluenceursvie@covea.fr* 

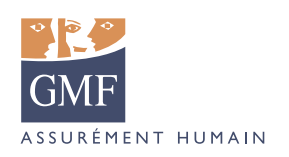

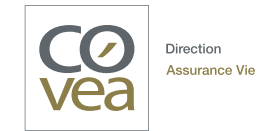